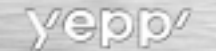

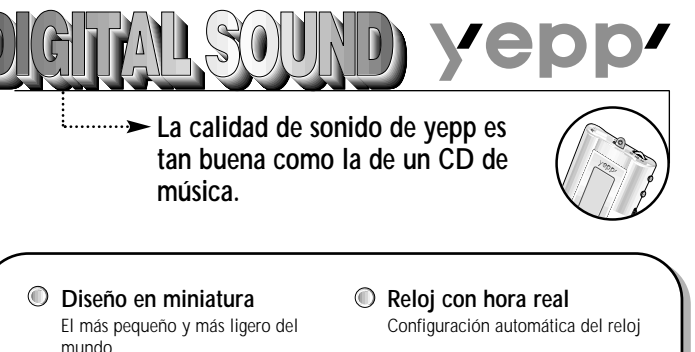

Personalizable

Decoración de logotipo Cambio de fuentes de LCD Ajuste de velocidad de desplazamiento Ajuste de contraste

Retroiluminación

- Grabación de voz Grabación de voz durante 4 horas y 28 minutos como máximo
- USB de alta velocidad Gran velocidad de descarga MÁX. 7 Mbps (la mayor velocidad del mundo)

## Comprobación de piezas

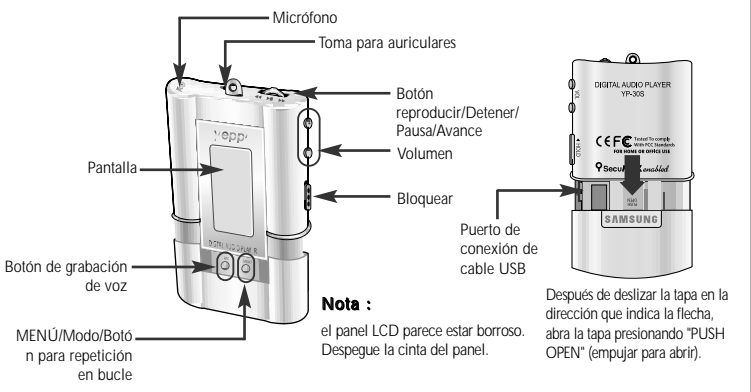

## Componentes

Auriculares, cable USB, CD de instalación, cinta para el cuello, una pila (tipo 1.5 V AAA), guía del usuario, cinta para el brazo, pinza para el cinturón.

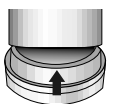

Tire de la esponja del fondo en la dirección de la flecha y encontrará el CD de instalación.

u

## Oír música con yepp

En primer lugar, inserte la pila y conecte los auriculares al reproductor.

#### Reproducir música (alimentación conectada)

Cuando pulse el botón  $\blacktriangleright/\blacksquare$ , aparecerá el logotipo yepp y se reproducirá el archivo de música o de voz.

## Detener la música (alimentación desconectada o en espera)

Cuando pulse el botón ►/■ durante la reproducción, la música se detendrá. Si no se toca ninguna tecla, pasa automáticamente al modo Power Off (alimentación desconectada) o al modo Sleep (suspensión) en 5 segundos.

Nota: Tanto el modo Power Off como el modo Sleep se puede definir en el modo MENU. (consultar P. 62)

### Cambio de modo

#### Cambio a modo de voz

Detenga la reproducción de la música y pulse brevemente el botón ♥ para cambiar a modo de voz. Pulse el botón ▶/■ para la reproducción

#### Cambio a modo de música

# Configuración de las funciones de volumen y de bloqueo

#### Ajuste del volumen

Pulse el botón (a) (a) del lateral para ajustar el volumen durante la reproducción.

Nota: El volumen va de 00 a 30. Pulse brevemente para hacer el ajuste paso a paso. Pulse prolongadamente para un ajuste continuado.

#### Función HOLD

Deslice el interruptor del lateral en la dirección que indica la flecha para cambiar al modo HOLD.

Nota: En el modo Hold, no funciona ninguna tecla.

## Grabación de voz

#### Para grabar voz

1. Pulse el botón 🍈 para empezar a grabar voz.

- Pulse el botón ►/■ para hacer una pausa durante la grabación. Vuelva a pulsar el botón ►/■ para reanudar la grabación.
- Pulse el botón Dara detener la grabación Se crea un nuevo archivo de voz.

#### Nota :

La grabación se realiza en el orden VI001, VI002.....

 Cuando la memoria está llena, la grabación se detiene automáticamente

(el tiempo disponible aparece hacia la derecha a partir del centro cuando empieza la grabación).

- El modo de música cambia al modo de voz después de detenerse la grabación de voz.
- Al grabar voz, asegúrese de grabar más de 5 segundos.

## Búsqueda de archivos de música y voz

#### Búsqueda de partes concretas de una pista

Pulse el botón ◀◀/ ►► durante más de 1 segundo durante la reproducción para encontrar y oír la parte que elija. Suelte el botón ◀◀/ ►► para reanudar la reproducción

#### Búsqueda de archivos de música y voz en PLAY

Pulse brevemente el botón ►► durante la reproducción para oír la siguiente pista. Pulse brevemente el botón ◄◀ durante 5 segundos desde el principio para reproducir la pista anterior. Pulse brevemente el botón ◀◀ transcurridos 5 segundos del principio para reproducir el principio de la pista actual.

#### Búsqueda de archivos de música y voz en STOP

Pulse el botón ◀◀/ ►► en el modo STOP para pasar a la pista anterior o a la siguiente. Pulse el botón ►/■ para reproducir.

#### Nota :

No se oye ningún sonido cuando se buscan partes concretas de una pista de archivos de voz, a diferencia de los archivos de música.

#### Nota :

Con los archivos VBR, al pulsar el boton ◄< en 5 segundos desde el principio podría ocurrir que no se reprodujera la pista anterior. Con archivos VBR, el tiempo de funcionamiento real podría variar respecto al de la pantalla del reproductor. Archivo VBR (Variable Bit Rate): Archivo MP3 cuya velocidad de compresión cambia durante la reproducción.

## Repetición en bucle

#### Función de bucle

### Punto de inicio

Al reproducir archivos de música o de voz, pulse brevemente el botón en la primera parte para la que desea definir el bucle.

(A) parpadea en la pantalla.

### Punto de finalización

Pulse brevemente el botón 🌑 al final del bucle.

(AB) aparece en la pantalla.

El bucle se reproduce repetidamente.

Nota : Pulse brevemente el botón Opara cancelar el bucle.

## Configuración de MENU

Pulse el botón O durante más de 2 segundos para pasar al modo MENU.

Utilice el botón ►/∎para seleccionar y el botón ◄◄/ ►► para mover.

Pulse el botón O otra vez para cancelar el modo MENU.

Play mode : Para seleccionar el modo de repetición de pista. Equalizer : Para utilizar la función de ecualizador File : Para eliminar o dar formato a archivos de música o de voz. Setting : Para cambiar las opciones básicas de configuración de la pantalla. Exit menu : Para salir de MENU

#### Nota :

En MENU, se puede utilizar Go up para salir del ajuste actual. En el modo MENU, si no se introducen datos durante 10 segundos, se cancelará el modo.

## Repetición de pistas

#### Función de repetición de pistas

#### 1. En MENU, seleccione 1.Play mode.

 En el modo PLAY MODE, utilice el botón ◄◄/ ►► para pasar al modo que desee y pulse el botón ►/■ para seleccionarlo.

## Configuración de EQ

### Función EQ

#### 1. En MENU, seleccione 2. Equalizer.

 En EQ, utilice el botón ◄
 ►> para pasar al tono que desee entre los 8 tonos y pulse el botón ►/■ para seleccionarlo.

#### Nota :

DBB es para Dynamic Bass Booster, que se refiere a la tecnología para intensificar el sonido del bajo.

## Gestión de archivos

#### Eliminación

1. En MENU, seleccione 3. File

- 2. En File, seleccione Delete y el modo en el que esté el archivo de destino.

4. Seleccione Cancel para salir de este modo.

#### Dar formato

- 1. En MENU, seleccione 3. File
- En File, seleccione Format → Confirm.
  Seleccione Cancel para salir de este modo.

#### Nota :

También puede dar formato en yepp Explorer. Todos los archivos se eliminarán cuando se dé formato a la memoria integrada.

## Opciones de personalización

#### Función Setting

#### 1. En MENU, seleccione 4. Setting

 Utilice el botón <</li>
 → para pasar a la opción que desee cambiar y seleccione la función con el botón

#### Display → 1. Information

Play time: Muestra el tiempo de reproducción actual Remain time: Muestra el tiempo de reproducción restante

Compression: Muestra el tiempo de reproducción total Compression: Muestra el índice de compresión 128 ≈ **g** Free memory: Muestra la memoria restante 2200€

#### Display $\rightarrow$ 2. Logo

#### Default: Logotipo "yepp"

User define: Muestra el logotipo definido por el usuario None: No muestra ningún logotipo.

#### Nota :

La página de inicio de yepp (http://www.samsungyepp.com) ofrece un programa para editar el logotipo definido por el usuario. Puede descargarlo de **SUPPORT**.

#### Display $\rightarrow$ 3. Time

12Hours: Muestra la hora en un reloj de 12 horas 24Hours: Muestra la hora en un reloj de 24 horas

#### Time $\rightarrow$ 1. Auto

Ajuste automático de la hora Configuración: Defina el tiempo en PC  $\rightarrow$  Defina yepp como Auto  $\rightarrow$  Concte al PC  $\rightarrow$  Ejecute yepp Explorer

#### Time → 2. Manual

Ajuste manual de la hora Pulse el botón ◄◀/►► para cambiar el año, el día y la hora y pulse el botón ►/∎para seleccionarlo.

#### Backlight

Button: Se activa la retroiluminación cuando se pulsa un botón Auto: Se activa la retroiluminación según la hora actual (06 p.m. – 07 a.m.) Never: No hay retroiluminación.

\* Seleccione Never para ahorrar energía de la pila.

#### Scroll speed

Pulse el botón ◄◀ / ►► para configurar la velocidad de desplazamiento.

#### Contrast

Pulse el botón ◀◀ / ►► para configurar el contraste.

#### Sleep mode

On: Configuración del modo Sleep Off: Configuración del modo Power Off

\* Seleccione el modo Power Off para ahorrar energía de la pila

## Instalación de software (Mac)

#### **Inserte el CD de instalación en la unidad de CD-ROM.** Funciona únicamente con MAC OS (8.6-9.1).

- 1. Haga doble clic en YP-30S yepp Explorer Installer.
- Haga clic en el botón [Next] en las sucesivas ventanas.
  Una vez terminadas todas las instalaciones, se creará la carpeta del Explorador yepp.

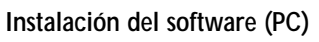

Inserte el CD de instalación en la unidad de CD-ROM.

1. Seleccione "yepp Explorer install".

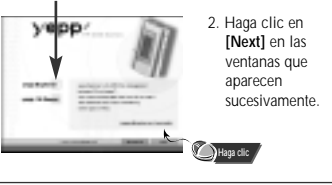

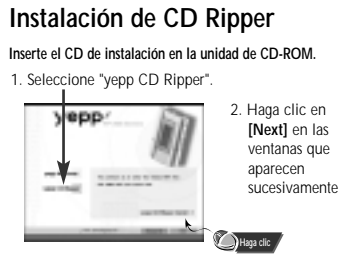

#### Nota :

En Windows 2000, si no se ha instalado ASPI (que proporciona Adaptec), deberá instalarlo. Windows muestra "for Windows 98/NT", pero puede utilizarlo también en Windows 2000.

## Conexión al ordenador

#### Requisitos del sistema.

Pentium 133 MHz o superior Windows 98/ME/2000 Mac (8.6-9.1) 20 MB de espacio disponible en disco duro Unidad de CD-ROM (doble velocidad o más) Compatibilidad con puerto USB Gráficos VGA

En el modo Sleep, pulse el botón ►/■ para comprobar que está encendido y después continúe.

- 1. Conecte un extremo del cable USB en el puerto USB situado en la parte posterior del ordenador.
- Deslice la cubierta inferior del reproductor yepp para enchufar el otro extremo del cable USB en el puerto del lado derecho de la parte inferior.

#### Nota :

- Antes de conectar al ordenador, compruebe que está instalado yepp Explorer. Si aparece "Asistente para añadir nuevo hardware", pulse el botón [Cancel] e instale yepp Explorer
- Si no se instala el controlador USB automáticamente, consulte la página 64.
- Si desenchufa el cable USB del ordenador mientras yepp Explorer inicia yepp o ejecuta un comando, se podría producir un mal funcionamiento temporal del ordenador.

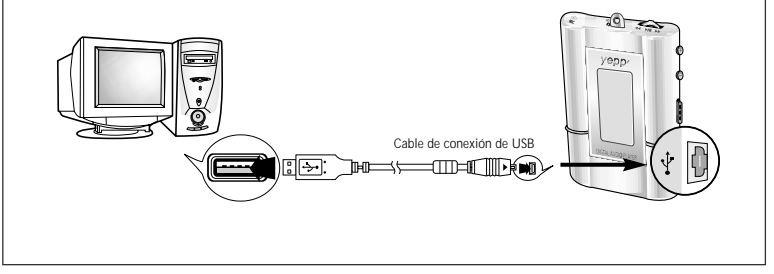

## Instalación manual del controlador USB

En caso de que no se haya instalado automáticamente el controlador del USB, conecte yepp al PC e instálelo manualmente

#### En Windows 98

Haga clic en el botón [Next] en las ventanas que aparecen sucesivamente.

Para completar el proceso de instalación, reinicialice el sistema.

#### En Windows 2000

Haga clic en el botón [Next] en las ventanas que aparecen sucesivamente.

## Configuración de opciones (PC)

#### yepp Explorer

Cuando seleccione Options, seleccione [Environment]  $\rightarrow$  [Options] en yepp Explorer. Haga clic en [OK] para guardar los cambios.

| 2 | utities inserting                       |             |            |
|---|-----------------------------------------|-------------|------------|
|   | When compositions with the charge for a | au thropers | a cata. Bu |
| 2 | AD Revision                             | 20          | Xint       |

#### Nota :

Diferencia entre SC4 y WAV

SC4: Puede reproducirlo después de descargarlo en yepp pero no lo puede reproducir en el ordenador (para copia de seguridad en PC)

WAV: Puede reproducirlo en el ordenador pero no lo puede reproducir después de descargarlo en yepp (no se puede convertir a MP3)

#### Cómo comprobar el controlador USB

"Encendido de yepp" → "Conexión de yepp al PC"

-El controlador USB se instala con un mensaje que indica que está buscando un nuevo dispositivo. Si el controlador USB no se ha instalado, inténtelo nuevamente después de reinicializar el PC (si el controlador USB no se ha instalado en el segundo intento, póngase en contacto con el fabricante del PC). Cuando se ha instalado el controlador USB, aparecerá "SAMSUNG YP-30S" en [System Properties] → [Device Manager].

## Copia de archivos a yepp

- 1. Ejecute yepp Explorer
- Haga doble clic en el icono yepp Explorer del escritorio.
- Seleccione [File] → [Copy to] → [Flash Memory].
  En Mac, puede seleccionar la fuente que desee antes de copiar. Seleccione [Environment] → [Font].
- 3. Después de seleccionar los archivos, copie a yepp.
- Puede seleccionar la fuente que desee antes de copiar. (PC)

#### Nota :

- Un archivo de 128 Kbps utiliza aproximadamente 1 MB de memoria por minuto.
- Los directorios se dividen según las extensiones de archivo (.mp3,.sc4...).
   Abra el directorio para comprobar el archivo guardado.

Eliminación de archivos

- 2. Seleccione los archivos que va a eliminar.
- 3. Haga clic en [File] → [Delete].

## Dar formato

Ejecute yepp Explorer
 Haga clic en [File] → [Format].

#### Nota :

Todos los archivos se eliminarán cuando se dé formato a la memoria integrada.

## Transmisión de archivos

Debido a las leyes de copyright, no se pueden transferir archivos MP3 al ordenador.

#### yepp Explorer

- 1. Ejecute yepp Explorer
- Seleccione los archivos que va a transmitir y haga clic en [File] → [Copy to] → [PC].
- Seleccione la carpeta del ordenador para guardar en ella los archivos.
- Cuando se transmitan archivos de voz al PC, el tipo en el que se guardan los archivos cambia según [Options].

#### Mac

- 1. Ejecute yepp Explorer
- 2. Seleccione [File] → [Refresh].
- Seleccione los archivos que va a guardar en Mac y haga clic en [File] → [Copy to] → [Mac].

#### Nota :

- Los archivos de voz transmitidos se guardan como archivos SC4.
- No puede reproducir archivos SC4 guardados en Mac. (para copia de seguridad)

## Reordenación de archivos

Puede cambiar el orden en el que se reproducen los archivos.

- 1. Ejecute yepp Explorer
- 2. Seleccione los archivos que va a mover.
- 3. Arrastre y suelte el archivo seleccionado donde desee colocarlo.

#### Precauciones

- 1. No lo deje caer y ejerza presión sobre él.
- 2. No deje que le entre agua
- Si se humedeciera, saque la pila, séquelo con una toalla y póngase en contacto con el centro de atención al cliente.
- Manténgalo alejado de sitios húmedos, calurosos o con fuerzas magnéticas.
- No lo limpie con disolventes, alcohol ni benceno. Podría deteriorarse.

## Problemas con yepp?

#### El software no funciona.

Consulte la página 63 (entorno informático)

yepp no funciona y no aparece nada en la pantalla LCD.

- Compruebe la carga de la pila
- Compruebe si la pila está bien insertada (⊕ ⊖)

#### Los botones no funcionan.

• Compruebe si el interruptor HOLD está en HOLD.

#### En el modo PLAY, la música no se reproduce después de pulsar el botón PLAY

 Compruebe si se han guardado los archivos MP3 en la memoria integrada.

#### No se pueden descargar los archivos MP3.

- Compruebe si el controlador está bien instalado en el ordenador.
- Compruebe la conexión entre yepp y el ordenador.

#### La retroiluminación no funciona.

- Compruebe la configuración de la retroiluminación.
- Cuando la carga de la pila es baja, la retroiluminación se desactiva.

#### yepp se apaga constantemente

- En el modo Stop, la alimentación se desactiva automáticamente después de cinco segundos.
- Compruebe si tiene archivos guardados.

## Existe algún problema con la hora de reproducción que aparece en el modo Play.

 Compruebe si está reproduciendo archivos VBR (Variable Bit Rate). Los archivos VBR son compatibles parcialmente.

#### La ventana LCD está oscura

Compruebe el contraste

#### Aparecen letras extrañas

Compruebe la configuración de las fuentes.

## Seguridad

You can get legal MP3 files from a growing number of internet sites. There are many sites which provide MP3 files.

#### Qué es SecuMax?

Dado el volumen cada vez mayor de contenidos de multimedia digital, los proveedores de contenido empezaron a preocuparse por la facilidad con que éste puede copiarse y distribuirse infringiendo su copyright. Este asunto requería que un sistema Ilamado SecuMAX para proteger la música con Copyright y para usar de forma adecuada el contenido legal.

- SecuMAX protege la música registrada con copyright contra infracciones.
- SecuMAX se puede adaptar a distintos tipos de contenidos digitales.
- Para obtener más información acerca de SecuMAX, visite la página www.samsungyepp.com

#### Sitio Internet ---> www.cddb.com

- Los datos relativos a CD de música se proporcionan a través de Internet desde la base de datos de CD de música CDDB™.
- Copyright<sup>®</sup> 1998 CDDB Inc. Todos los derechos reservados.

#### Nota :

Para oír archivos MP3 codificados con SecuMAX, debe descargar en Internet el archivo de claves y registrarlo en el explorador yepp.

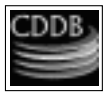

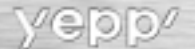

Especificaciones

| Modelo                         | YP-30S                              |
|--------------------------------|-------------------------------------|
| Procesador                     |                                     |
| Capacidad de memoria           |                                     |
|                                | 64 MB de memoria integrada          |
| Voltaje                        |                                     |
| Pila                           |                                     |
| Una AAA de                     | 5 horas de duración (pila alcalina) |
| Tamaño (ancho X alto X fond    | lo)mm/Peso                          |
|                                | 44 × 65 × 14.5/34g                  |
| Funda                          | Aluminio/Plástico                   |
| Velocidad de transferencia de  | archivos                            |
|                                | Máximo 7 Mbps                       |
| Nivel de ruido                 | 85 dB con 20 kHz de LPF             |
| Potencia de salida de los auri | culares5mW @ 16 Ω                   |
| Rango de frecuencia de salida  | a20Hz~20KHz                         |
| Características de temperatur  | <b>a</b> 5 ~ +35°C                  |
|                                |                                     |

La información de este documento está sujeta a cambio sin previo aviso.

## MEMO

VIE